## Rabobank zakelijk-internetbankieren

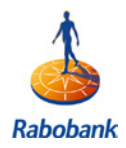

## Downloaden digitale bankbestanden Rabobank

Om uw bankafschriften veel sneller en efficienter te kunnen verwerken in uw Twinfield administratie, kunt u via uw bank een digitale versie van uw bankafschriften downloaden. Dit bestand kunt u vervolgens importeren in Twinfield administratie. U kunt daarbij het bestand op uw voorwaarden direct laten verwerken. Dat bespaart u heel veel tijd. Hoe u het juiste digitale bankbestand moet downloaden bij uw bank, wordt hieronder uitgelegd.

## **1.** Een digitaal bankafschrift downloaden

Log in op uw Rabobank omgeving voor internetbankieren. In het menu aan de linkerkant doet u het volgende:

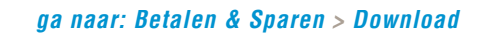

| Rababaak                                                                                                    | Rabobank     Help       Afsluiten       Miin bankzaken                                                                                                    |
|----------------------------------------------------------------------------------------------------|----------------------------------------------------------------------------------------------------|
| Mijn bankzaken                                                                                                    | Download                                                                                                    |
| Betalen & Sparen<br>Rekeningoverzicht<br>Per bankgiro<br>Per acceptgiro<br>Eigen rekening<br>Geagendeerd<br>In behandeling<br>Adresboek<br>Berichten<br>Download<br>Rekening & pasgegevens<br>Rekening & pasgegevens<br>Rekening fschriften<br>Verzenden | Het bestandsformaat waarin u de transacties wilt downloaden          Rabobank formaat (= ERI / MUT.ASC-formaat)         Kommagescheiden formaat         Vaste lengte formaat (ASCII)         MT940 formaat         Ga verder                                                      |
| Rabo NotaBox<br>Aanmelden bij bedrijven<br>Mijn bedrijven<br>Nota-overzicht<br>Gearchiveerde nota's<br>NotaBox Alerts                                                                                                    | Uitleg<br>Rabo Internetbankieren biedt u de mogelijkheid om transacties (bij- en afschrijvingen) in<br>diverse formaten te exporteren. Dit bestand slaat u op zodat u dit verder kunt bewerken.<br>Meer informatie over bestandsformaten»<br>  privacy statement »   disclaimer » |

Selecteer MT940 formaat; dit bestandsformaat kan probleemloos in uw Twinfield administratie worden geïmporteerd. Klik vervolgens op Ga verder. U ziet het onderstaande scherm. Uw digitale bankbestand wordt aangemaakt (bezig).

| *                                                                              | Rabobank                     |                  | Help                      |  |
|--------------------------------------------------------------------------------|------------------------------|------------------|---------------------------|--|
|                                                                                |                              |                  | Afsluiten                 |  |
| Rabobank                                                                       |                              |                  | Mijn bankzaken            |  |
| <ul> <li>Mijn bankzaken</li> </ul>                                             | Download                     |                  |                           |  |
| Betalen & Sparen                                                               | Overzicht download-verzoeken |                  |                           |  |
| Rekeningoverzicht                                                              | Bestandsformaat              | Uitvoertijdstip  | Status                    |  |
| Per bankgiro                                                                   | MT940 formaat                | 28-10-2007 15:54 | Bezig                     |  |
| Per acceptgiro<br>Eigen rekening<br>Geagendeerd<br>In behandeling<br>Adresback | Ophalen status               | privacy s        | tatement »   disclaimer » |  |

starten met Twinfield